3. Adjusting Entries: 3. Write off an Invoice (Bad Debt)

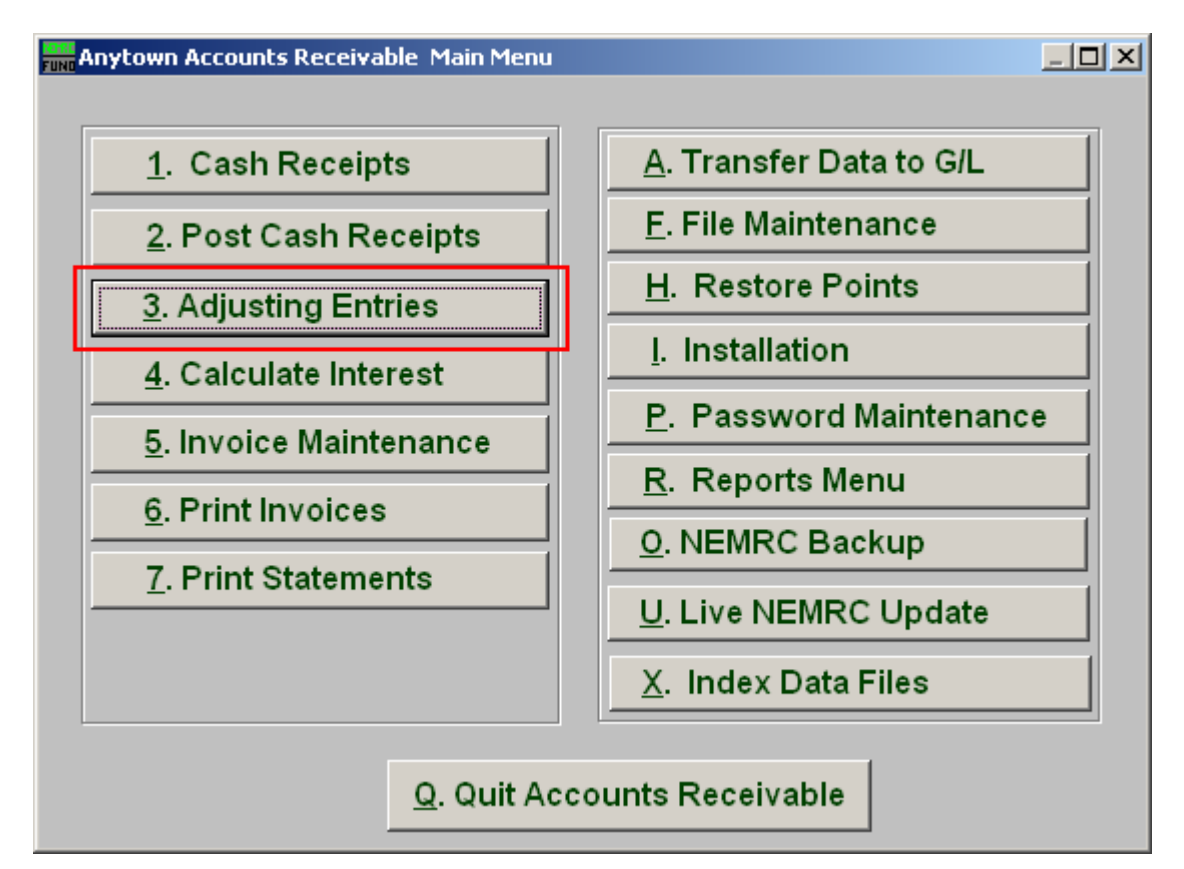

Click on "3. Adjusting Entries" from the Main Menu and the following window will appear:

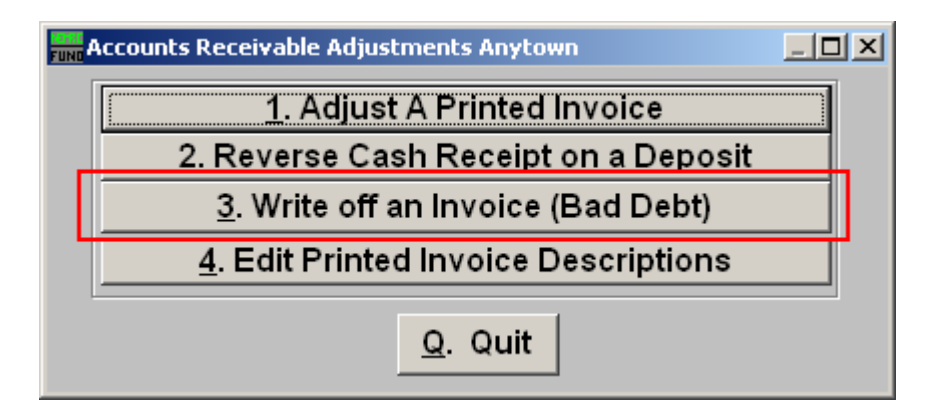

Click on "3. Write off an Invoice (Bad Debt)" from the Adjusting Entries Menu and the following window will appear:

## Accounts Receivable

Write off an Invoice (Bad Debt)

| Write off a bad debt  |                                          |  |  |
|-----------------------|------------------------------------------|--|--|
| l<br>Customer<br>Name | Press F4 to Recall HB-<br>Find Find Find |  |  |
|                       |                                          |  |  |
|                       |                                          |  |  |
|                       |                                          |  |  |
|                       |                                          |  |  |
|                       |                                          |  |  |
|                       | <u>O</u> K <u>C</u> ancel                |  |  |

1. Find: Enter the Customer number or Name or click "Find" and locate the Customer from the list.

## Accounts Receivable

| Write off a bad debt                                                                                           |  |
|----------------------------------------------------------------------------------------------------|--|
| Customer HB   Hame ANY UTILITY   Invoice Number 2   438   The current amount due for this invoice is: 288.00 3 |  |
| Reason 4<br>5 6<br><u>QK Cancel</u>                                                                            |  |

- **2. Invoice Number:** Type in the Invoice Number or click on the drop down arrow and select from there.
- **3.** The current amount due: After selecting the Invoice Number, the current amount due will appear here.
- 4. **Reason:** Type in a reason for writing off the above amount.
- **5. OK:** Click "OK" to save and record the transactions.
- 6. Cancel: Click "Cancel" to cancel and return to the previous screen.